## How to submit a sample request !

Open the website: http://web.iodp.tamu.edu/sdrm/

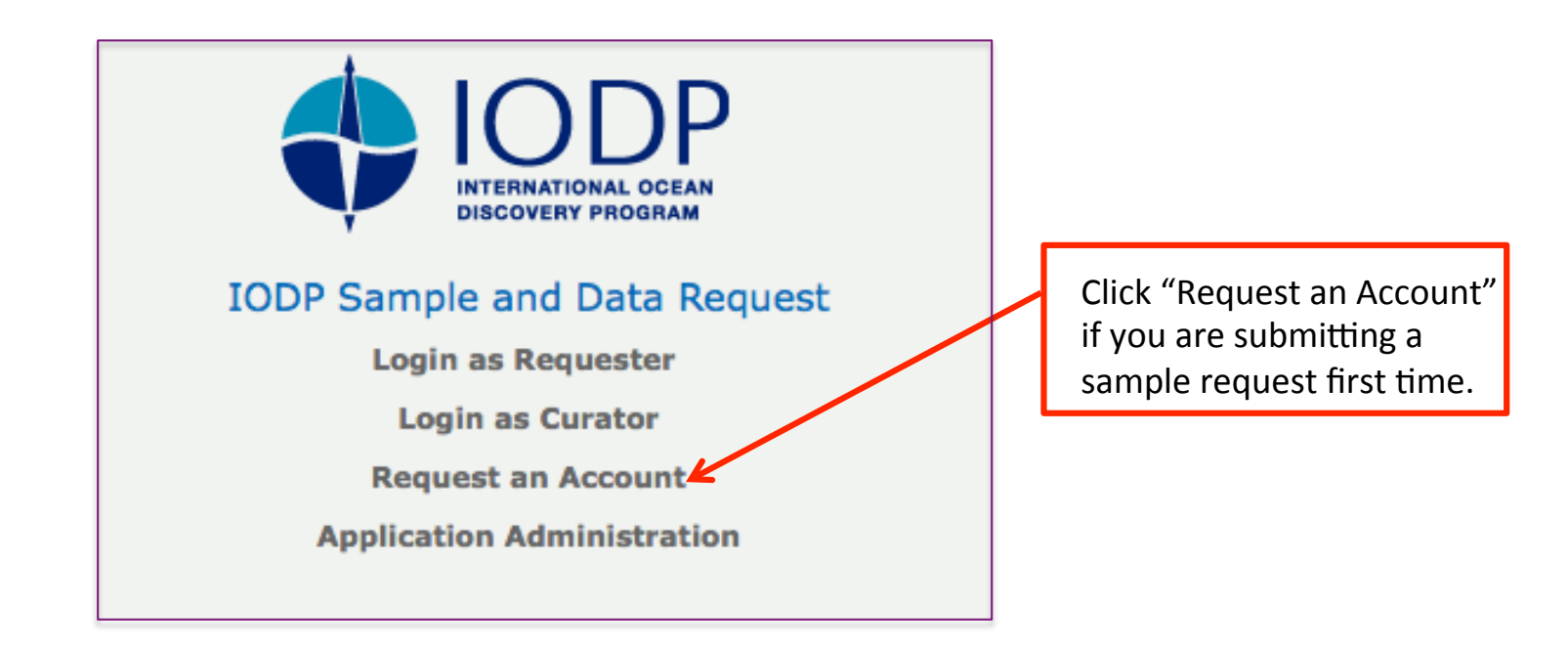

In the following screen, fill up all fields (Login name of your choice, your Full name, Password of your choice, and your Email address) and click on "Create" button.

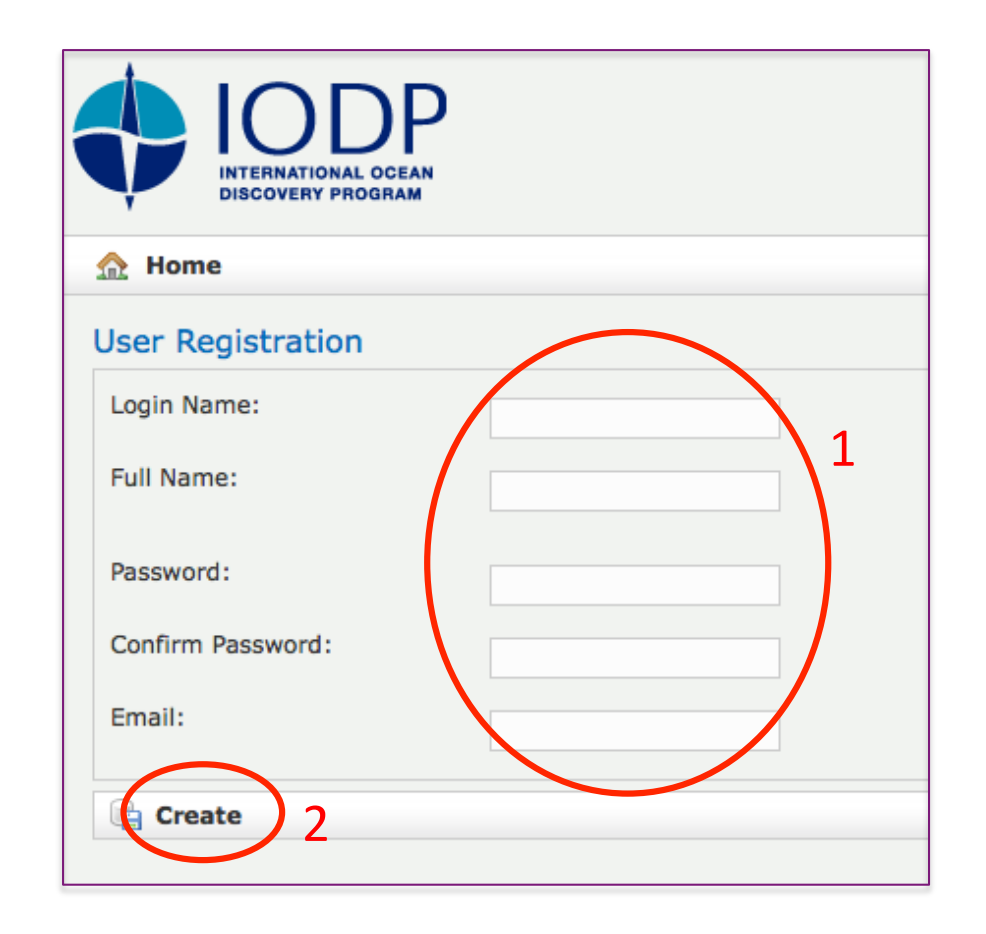

This will create a user account for you in the sample request database.

To submit a sample request, open the website: http://web.iodp.tamu.edu/sdrm/

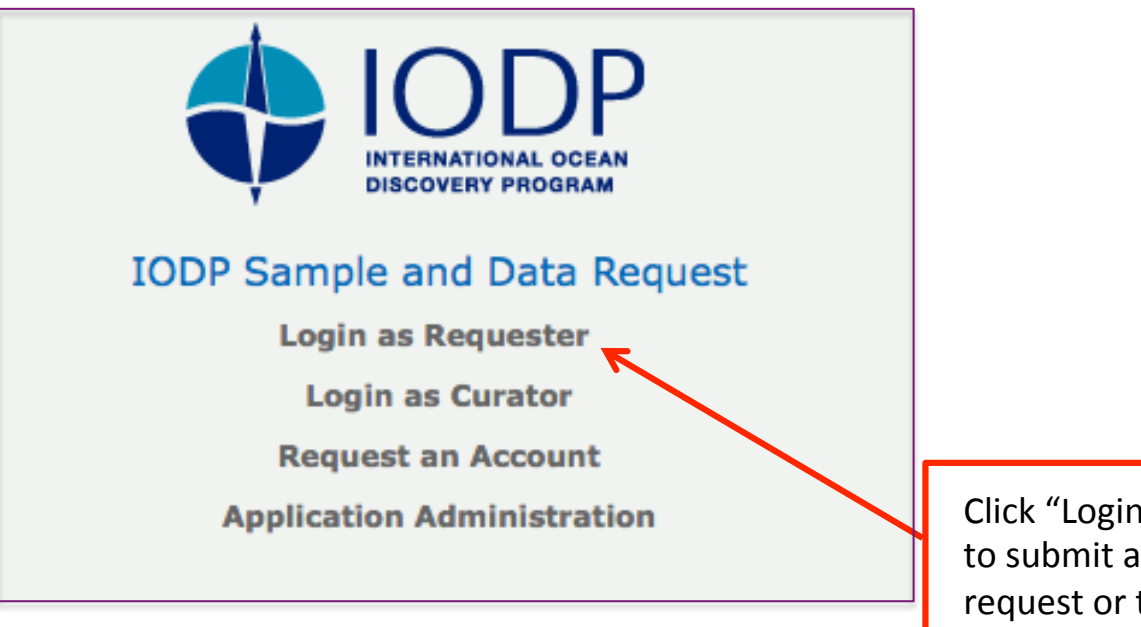

Click "Login as Requester" to submit a new sample request or to check status of your already submitted sample request. In the following screen, enter your Login ID (or Login name) and Password, and click on "Login" button.

| IODP<br>INTERNATIONAL OCEAN<br>DISCOVERY PROGRAM |             |
|--------------------------------------------------|-------------|
| Please Login                                     |             |
| Login ID                                         |             |
| Password                                         |             |
| Remember me                                      |             |
| Login 2                                          |             |
| Request a passwor <u>d r</u> eset                |             |
|                                                  | ]           |
|                                                  |             |
|                                                  | If you forg |

If you forgot your password, you may request new password by clicking here.

## After Login, the following screen will appear:

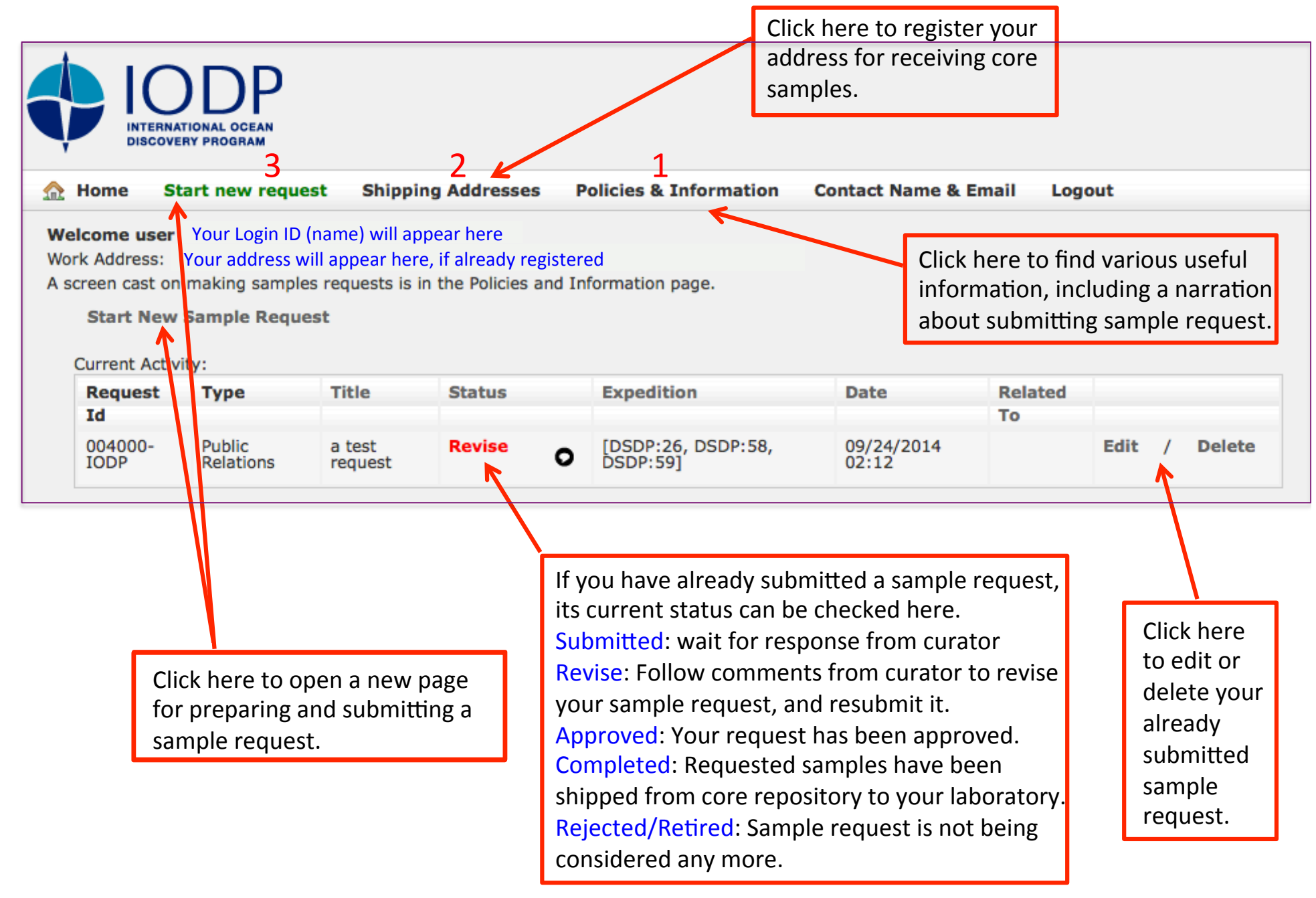

Sample request form appears like this :

Fill up as much relevant information as possible in this form, and click on "Save" button.

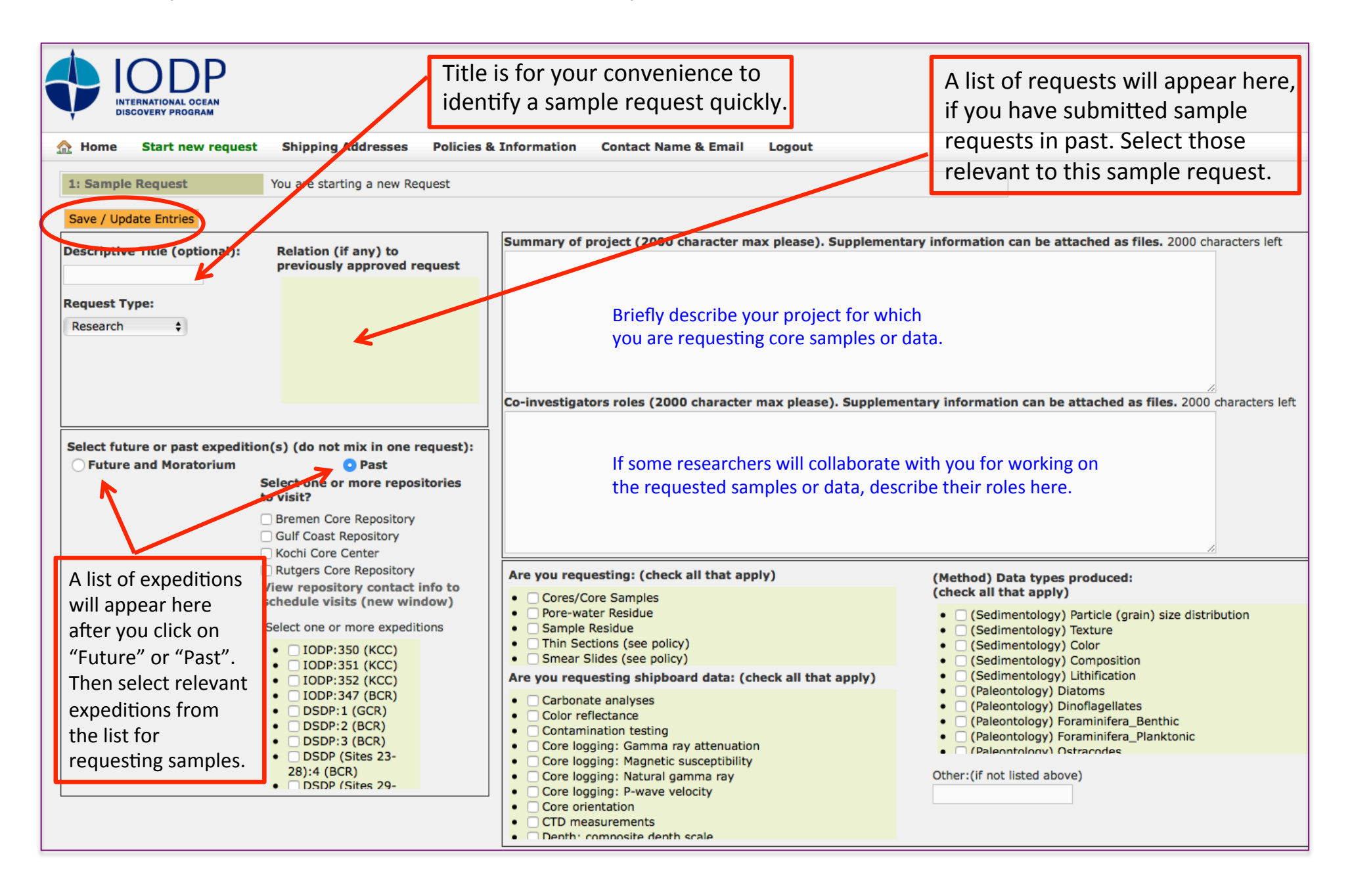

After you click on "Save / Update Entries" button, 4 tabs will appear (Attach files, Shipping address, Co-requesters, Review and submit). In the "Attach Files" tab, you can attach sample list and any other relevant information / file.

| IODP<br>INTERNATIONAL OCEAN                                                                                                    |                                                                                                    |  |
|----------------------------------------------------------------------------------------------------|----------------------------------------------------------------------------------------------------|--|
| DISCOVERY PROGRAM Mome Start new request Shipping Addresses Policies & Information Con                                                                                                    | ntact Name & Email Logout                                                                            |  |
| 1: Sample Request 2: Attach Files 3: Shipping address 4   Step 2: Attach Files: 4                                                                                                    | 4: Co-requesters 5: Review and submit                                                                |  |
| Past Leg or Expedition Sample Template<br>Download, fill in and attach this sample template<br>• Legacy sample template<br>Attach Files<br>Attach completed templates or any supplementary information files as needed. Examples include | Download this file into your PC to<br>make your own sample list<br>following the format of the list. |  |
| Choose File no file selected<br>: Description (optional)                                                                                                    |                                                                                                    |  |
| Files:   • sample list ( sample list test.xls )   View   DELETE     • test intage file ( Screen Shot 2013-01-17 at 11.10.38.png )   View   D                                                                                             | DELETE                                                                                               |  |
| Make sure that the<br>files you attached<br>appear here.                                                                                                    |                                                                                                    |  |

In the "Shipping address" tab, you must mention an institutional address to which samples can be shipped from core repository. P.O. box address is not acceptable.

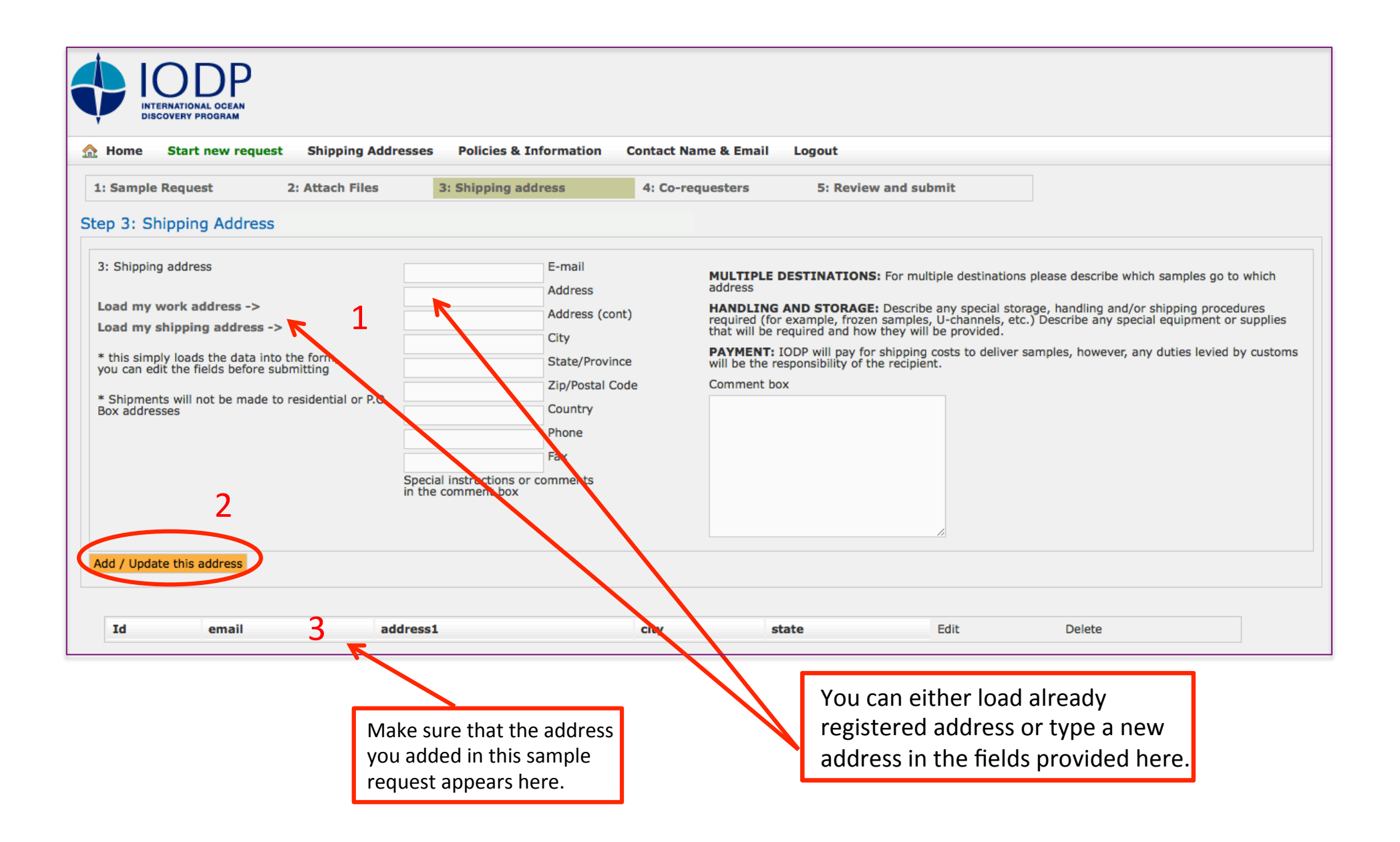

In the "Co-requesters" tab, mention names and contact details of researchers who will collaborate with you to work on the requested core samples / data. It can be left blank if no researcher will collaborate.

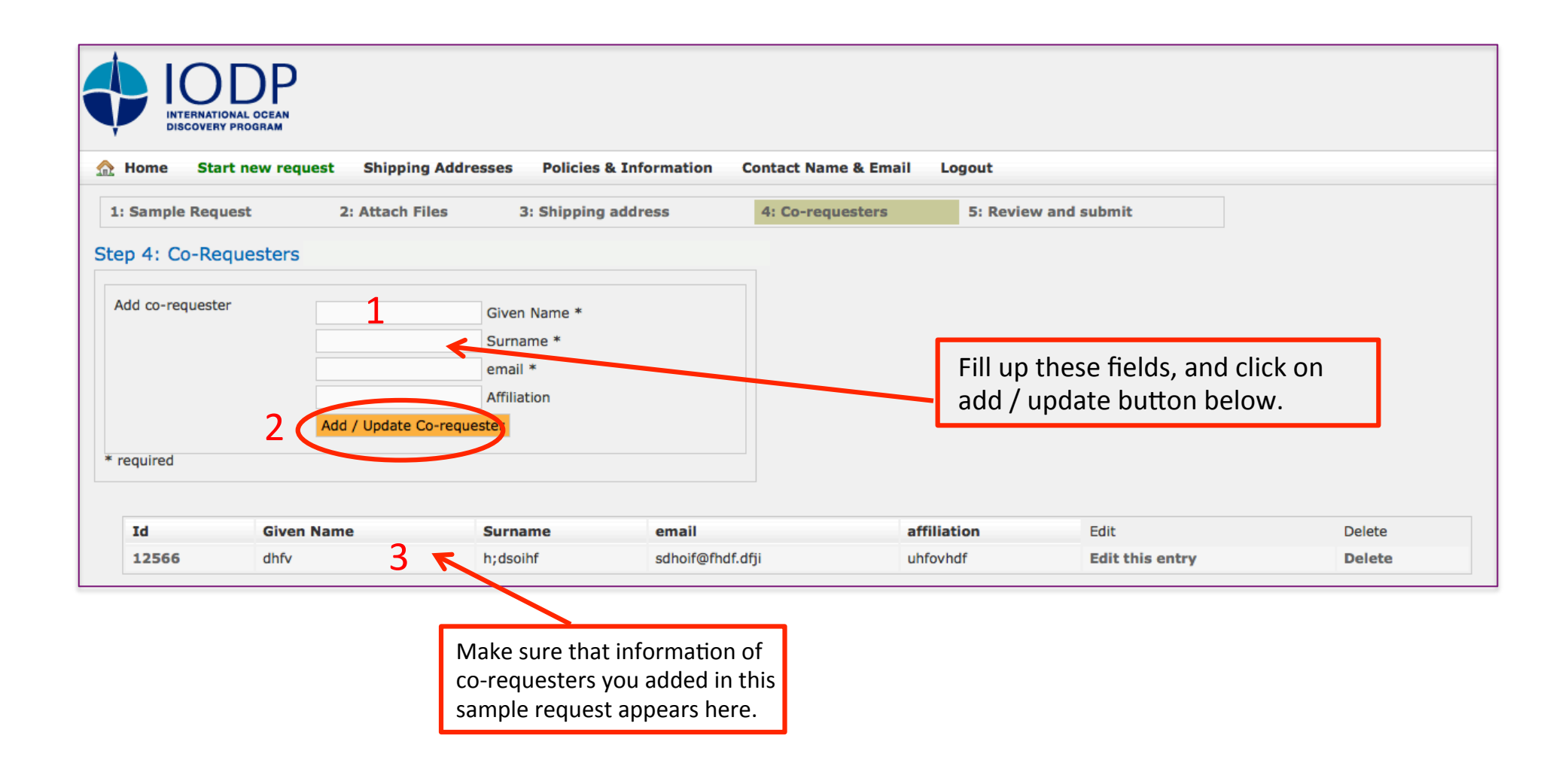

In the "Review and submit" tab, carefully check all entries, and if alright, click on "Submit this request" button.

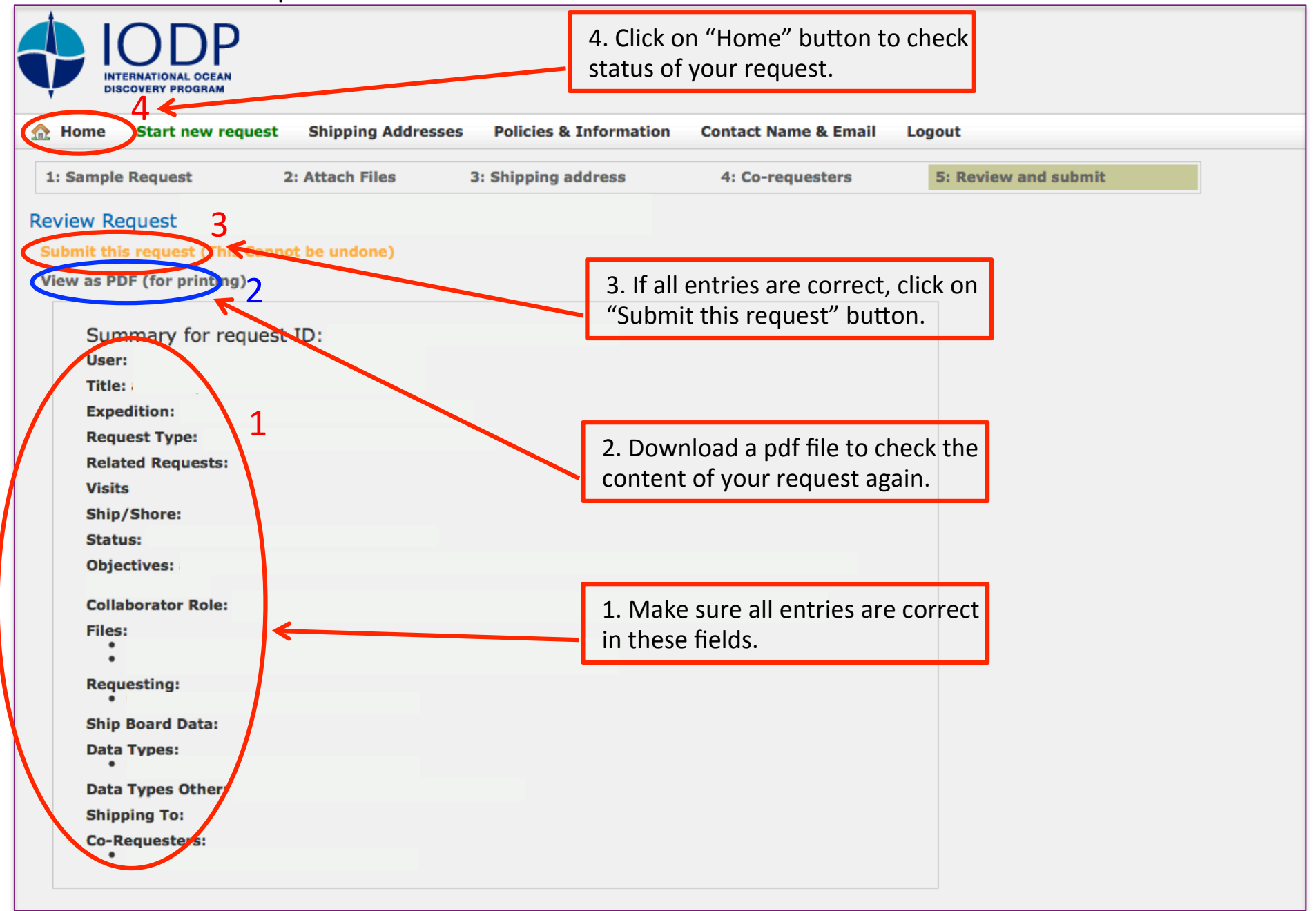

In the "Home" screen, status of a sample request can be checked, and if necessary, the request can be edited.

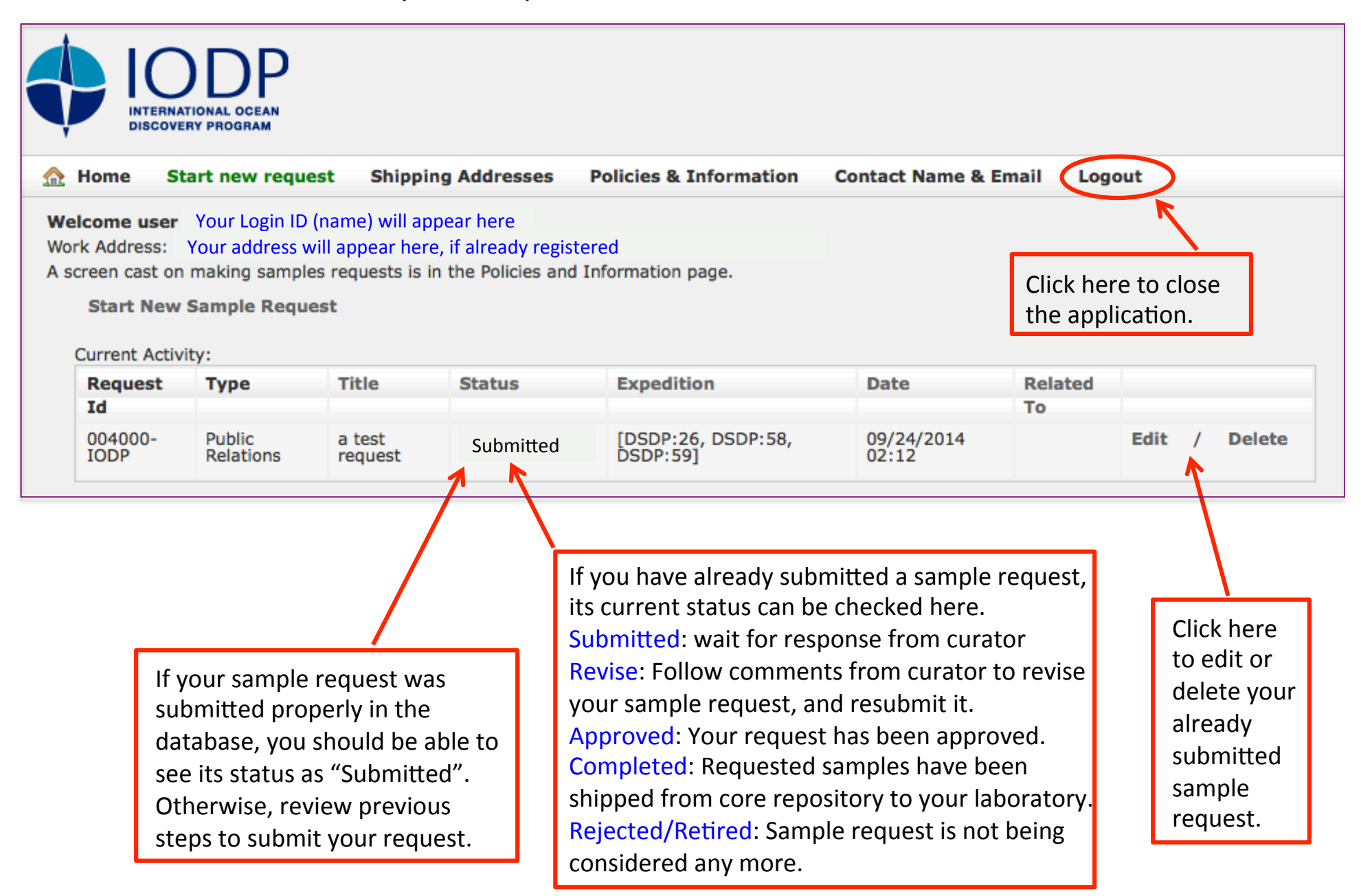